# GUIDA INTRODUTTIVA

Superservice Menus consente di creare preventivi in modo rapido e accurato. Ecco come:

### SELEZIONE VEICOLO

Iniziare creando un preventivo, identificando un veicolo in base al VIN o selezionando un modello dall'indice veicoli.

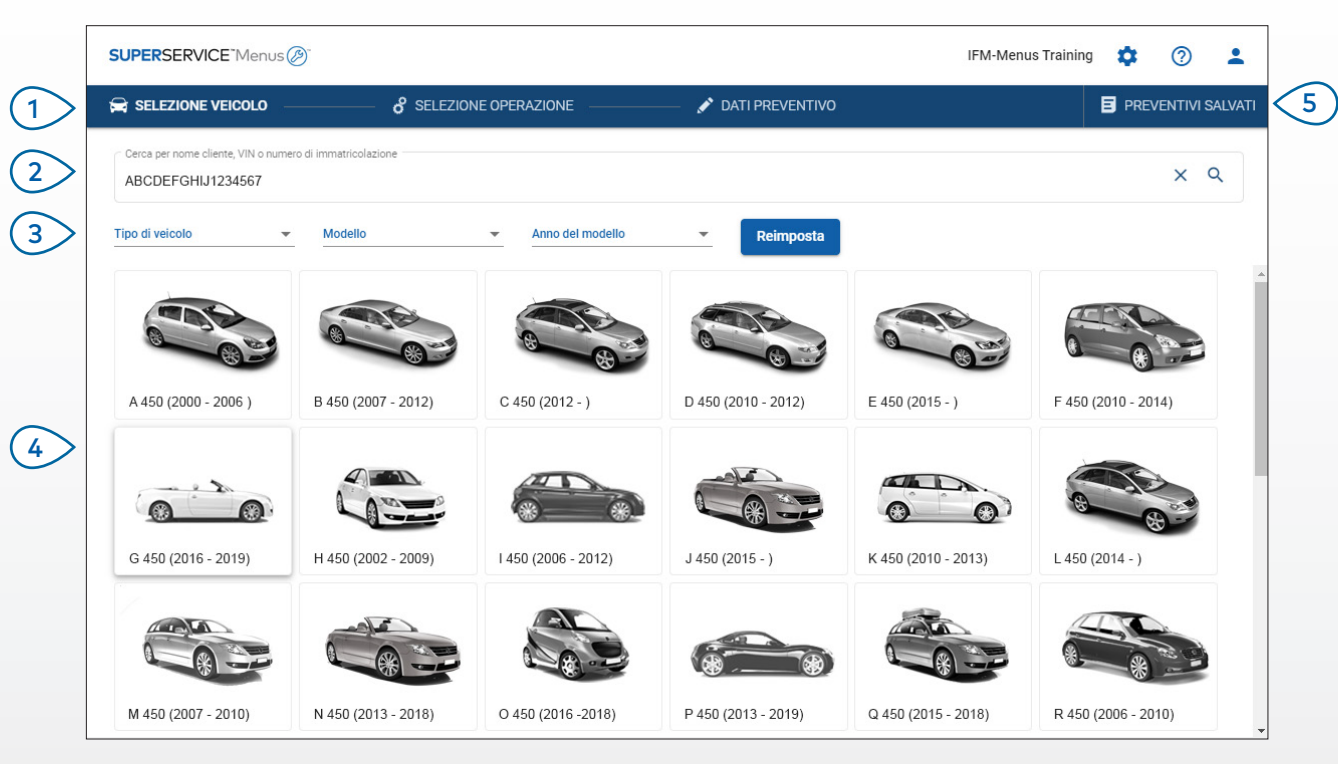

#### **CONSIGLI UTILI:**

- Tutte le impostazioni e i preventivi salvati verranno recuperati dalla versione precedente di Superservice Menus.
- Per accedere alle impostazioni e alle risorse di formazione, cliccare sull'icona 🍄 .
- Per ulteriori informazioni sulle impostazioni, consultare la Guida alle impostazioni di Superservice Menus.

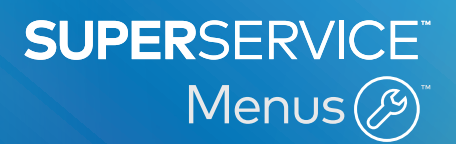

- 1 Navigare tra le schermate principali di Superservice Menus.
- 2 Identificare il veicolo tramite il nome del cliente, il VIN o il numero di immatricolazione.
- Usare i menu a discesa per filtrare i veicoli in base al tipo di veicolo, al modello o all'anno del modello.
- 4 Identificare un veicolo, selezionando il modello dall'indice veicoli.
- 5 Accedere a tutti i preventivi della concessionaria da un unico punto, semplice da individuare.

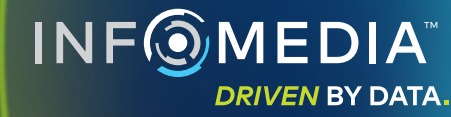

1.

### SELEZIONE OPERAZIONE

Individuare l'operazione desiderata cercandola o selezionandola dall'indice grafico e dall'elenco delle descrizioni dell'operazione.

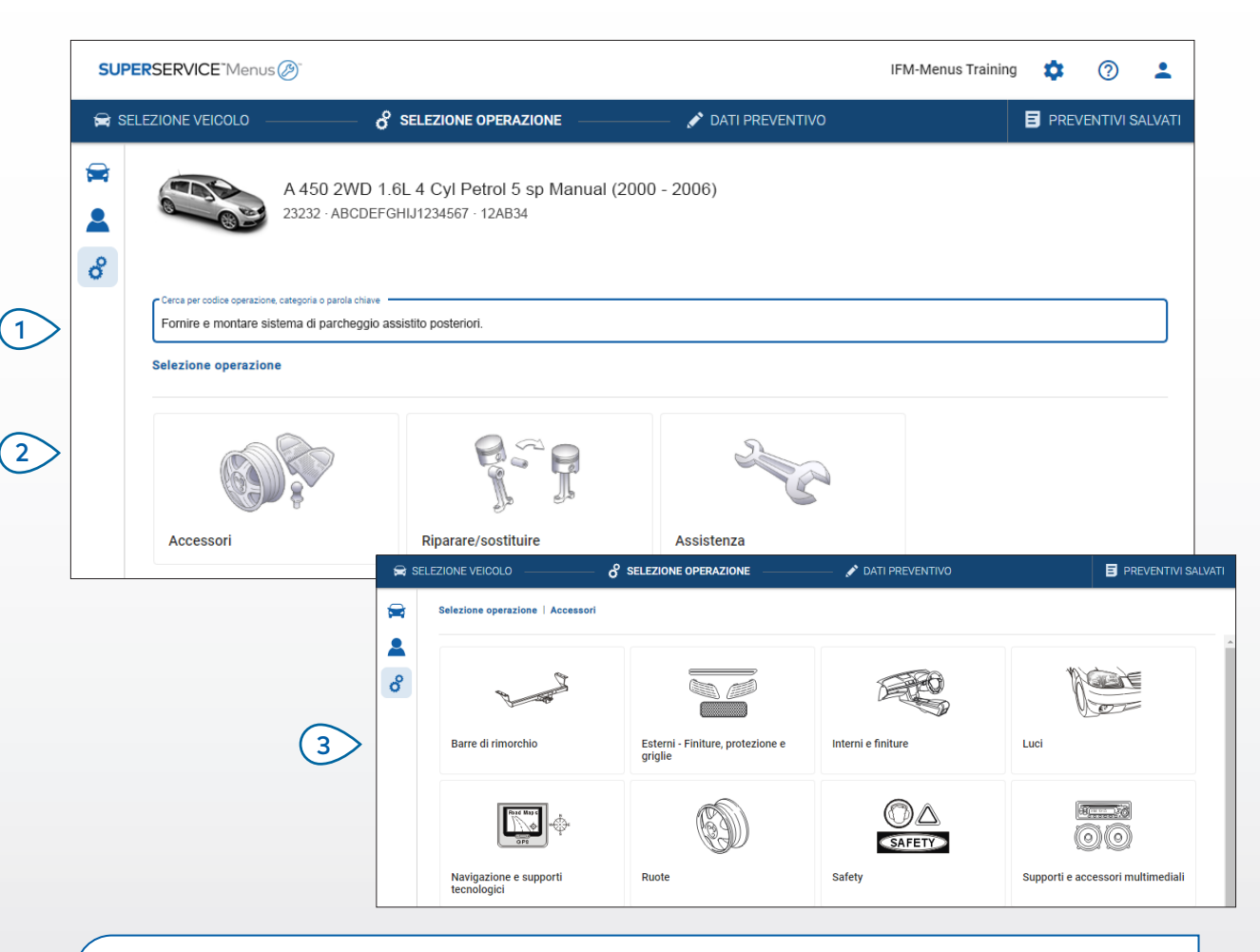

#### **CONSIGLI UTILI:**

- Per visualizzare il modello e i dati veicolo, cliccare sull'icona 🚘 .
- Per accedere e aggiungere le informazioni sul cliente, cliccare sull'icona facksquare .
- Per accedere alla schermata Selezione operazione, cliccare sull'icona  $\mathscr C$  .

# SUPERSERVICE Menus

- Cercare un'operazione tramite il codice operazione, la descrizione dell'operazione, il numero di ricambio o il codice di garanzia.
- 2 Selezionare l'operazione desiderata dall'indice grafico.
- 3 Scegliere tra le opzioni disponibili per trovare l'operazione richiesta.

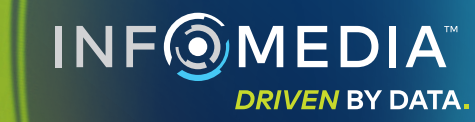

### DATI OPERAZIONE

Visualizzare i dati dell'operazione, quali le ore di manodopera, i ricambi richiesti e i materiali vari. È quindi possibile aggiungere l'operazione al preventivo.

| SUPERSE                          | RVICE <sup>-</sup> Menu           | s@                                            |                                       |                          |                        |        | IFM-                                    | Menus Training            | • ⑦                                   |
|----------------------------------|-----------------------------------|-----------------------------------------------|---------------------------------------|--------------------------|------------------------|--------|-----------------------------------------|---------------------------|---------------------------------------|
| 😭 SELEZIO                        | NE VEICOLO                        | o <sup>o</sup> selezi                         | ONE OPERAZIONE                        | 🖍 DATI PREVEN            | ITIVO                  |        |                                         | B                         | PREVENTIVI SALV                       |
| <ul> <li>■</li> <li>8</li> </ul> | 03                                | A 450 2WD 1.6L 4 Cy<br>23232 - ABCDEFGHIJ1234 | yl Petrol 5 sp Manual<br>567 · 12AB34 | (2000 - 2006)            |                        |        | Totale<br>Imposte incl<br>Ore totali di | nanodopera                | 234,90 €<br>0,60hh<br>i al preventivo |
| Sel                              | ezione operazio                   | ne   Accessori   Kit carrozze                 | ria e spoiler   Fornire e me          | ontare spoiler tettuccio |                        |        |                                         | Tipo di clie              | nte 💌                                 |
| AF                               | RSPOIL: Fo<br>3:Operazione base   | rnire e montare spoiler                       | tettuccio.                            |                          |                        |        |                                         |                           |                                       |
| C                                | Dati                              | Prezzo al dettaglio 👻                         |                                       | Qtà.                     | Prezzo unitario        | Sconto | Imposta                                 | Totale imposte<br>escluse | Totale con<br>imposta                 |
| A                                | ARRSPOIL: Forn                    | ire e montare spoiler tettucci                | io.                                   | 0,60hh                   | Prezzo al<br>dettaglio | 0,00%  | 22,00%                                  | 42,00 €                   | 51,24€                                |
| C                                | Codice garanzia                   | N/A                                           |                                       |                          |                        |        |                                         |                           |                                       |
|                                  | <ul> <li>Voci della fa</li> </ul> | ttura                                         |                                       |                          |                        |        |                                         |                           |                                       |
| F                                | Ricambi                           | Concessionaria                                | *                                     | Qtà.                     | Prezzo unitario        | Sconto | Imposta                                 | Totale imposte<br>escluse | Totale con<br>imposta                 |
| A                                | AB9876C543                        | SPOILER A TETTO                               |                                       | 1,00                     | 132,54€                |        | 22,00%                                  | 132,54€                   | 161,70€                               |
| Ν                                | Materiali vari                    |                                               |                                       | Qtà.                     | Prezzo unitario        | Sconto | Imposta                                 | Totale imposte<br>escluse | Totale con<br>imposta                 |
| F                                | 0                                 | Materiali vari                                |                                       | 1,00                     | 18,00€                 |        | 22,00%                                  | 18,00€                    | 21,96€                                |
| 1                                | Totale                            |                                               |                                       |                          |                        |        |                                         | 192,54 €                  | 234,90 €                              |

#### **CONSIGLI UTILI:**

- Per visualizzare le informazioni sui ricambi alternativi, cliccare sull'icona ⇄.
- Per modificare la manodopera o il livello di prezzo ricambi, cliccare sull'icona 🔽 .

# SUPERSERVICE Menus

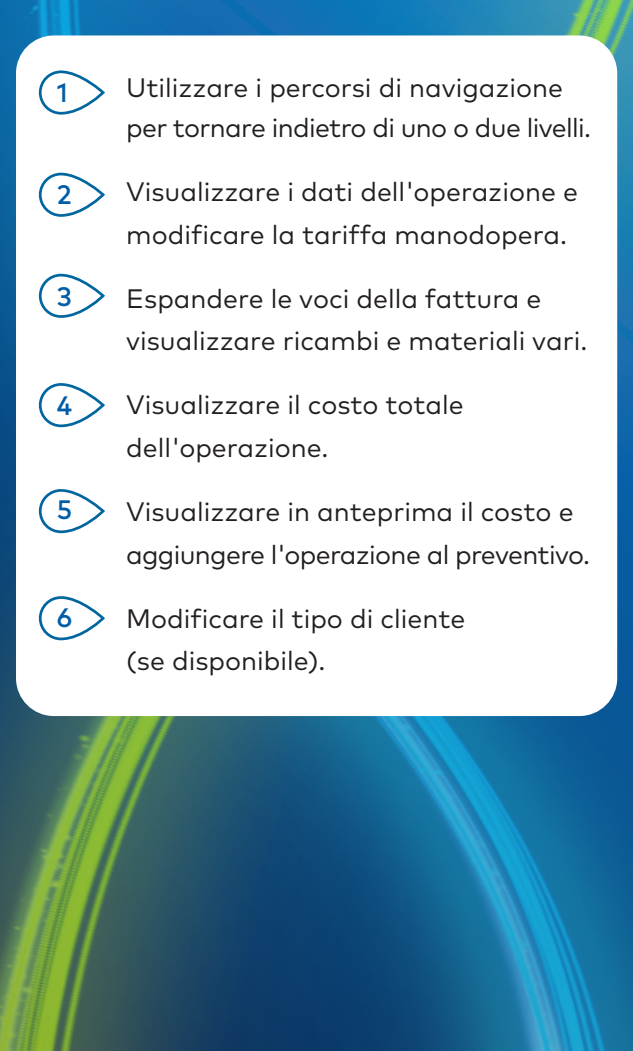

**INF** MEDIA

DRIVEN BY DATA.

### DATI PREVENTIVO

Visualizzare e modificare i preventivi prima della stampa o dell'invio tramite e-mail ai propri clienti. È possibile aggiungere altre operazioni al preventivo tornando alla scheda Selezione operazione.

| SUF    | PERSERVICE Menus (2)                        |                                                        |                                |                                                                    |   | IFM-Me                                                     | nus Trainir          | ıg 🂠 🤇                      | 2 1         |
|--------|---------------------------------------------|--------------------------------------------------------|--------------------------------|--------------------------------------------------------------------|---|------------------------------------------------------------|----------------------|-----------------------------|-------------|
| 🚘 s    | ELEZIONE VEICOLO                            | of selezione opi                                       | ERAZIONE                       | 💉 DATI PREVENTIVO                                                  |   |                                                            |                      | PREVENT                     | 'IVI SALVAT |
| 🚘<br>💄 | A 4<br>232                                  | 150 2WD 1.6L 4 Cyl Petr<br>32 · ABCDEFGHIJ1234567 · 12 | ol 5 sp Manual (2000 -<br>AB34 | 2006)                                                              |   |                                                            | []                   | Azioni preventi<br>Transfer | ivo 🗸       |
| ô      | N. intervento 3                             |                                                        |                                |                                                                    | • | Riepilogo dei prezzi                                       | ×                    | Clear<br>Delete             |             |
|        | Stato preventivo<br>Preventivo              | Creati<br>19 dicembre 2019                             | Scadenza<br>19 gennaio 2020    | Joe Spares<br>1234567890                                           |   | <b>Totale</b><br>Imposte incl.<br>Ore totali di manodopera |                      | Print<br>Email              |             |
|        | Note<br>Chiamare il reparto d               | li assistenza per ulteriori inforr                     | nazioni.                       | Domande o commenti del cliente<br>Eliminare i graffi del paraurti. |   |                                                            |                      | Aggiungi oper               | razione     |
|        | Espandi tutto                               |                                                        |                                |                                                                    |   |                                                            |                      |                             | ~           |
|        | ARRSPOIL: Fornire e<br>Codice garanzia: N/D | montare spoiler tettuccio.                             |                                |                                                                    |   | 0.6hh<br>Ore totali di manodopera                          | 234,90<br>Totale co  | €<br>n imposta I            | ~           |
|        | ARRLS: Fornire e mo<br>Codice garanzia: N/D | ontare fermo di fine corsa pe                          | r carichi del piano portapa    | acchi.                                                             |   | <b>Ohh</b><br>Ore totali di manodopera                     | 57,52 €<br>Totale co | n imposta                   | ~           |

#### **CONSIGLI UTILI:**

- Per eliminare una voce dell'operazione, cliccare sull'icona 📃 .
- Per espandere il Riepilogo dei prezzi, cliccare sull'icona 🗸 . ٠
- Per accedere alla schermata Selezione operazione, cliccare sull'icona  $\mathcal{C}$ . ٠

# **SUPER**SERVICE<sup>®</sup> Menus (29)

Cliccare sulla barra del titolo della (1)casella **N. intervento** per visualizzare e modificare i dati di intervento, veicolo e cliente.

- Aggiungere eventuali note e (2)visualizzare le domande o i commenti dei clienti.
- (3) Espandere o comprimere i dati operazione.
- Accedere ai preventivi salvati. 4
  - Cliccare su Azioni preventivo per visualizzare una gamma di opzioni utili.

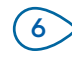

5

Aggiungere altre operazioni al preventivo.

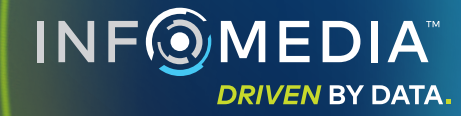

### PREVENTIVI SALVATI

Cliccare sulla scheda **Preventivi salvati** per accedere ai preventivi salvati da una posizione centralizzata, disponibile per tutti gli utenti della concessionaria.

|               | <u> </u>                                     |                              |                     |                               |                         |                  |                       | <u> </u>  |
|---------------|----------------------------------------------|------------------------------|---------------------|-------------------------------|-------------------------|------------------|-----------------------|-----------|
| 🚔 SELEZIONE V | EICOLO de SELEZIONE O                        | PERAZIONE                    | — 💉 DATI PREVENTIVO |                               |                         |                  | E PREVEN              | TIVI SALV |
| Cerca per nom | ne cliente, VIN o numero di immatricolazione |                              |                     |                               |                         |                  | م 🔽                   | Chiudi    |
| Tecnico       | ✓ Consulente assistenza                      | Stato preventivo             | ▼ Origine           | Reimposta                     |                         |                  |                       |           |
|               |                                              |                              |                     |                               | Risultati per pagina: 1 | 0 👻 0-10         | ) di 13 \prec         | >         |
| N. intervento | Tata di Cliente Veice                        | lo                           |                     | Numero di<br>immatricolazione | VIN                     | Stato preventivo | Origine               |           |
| 3             | . Ultimi 7 giorni 🖉                          | 2WD 1.6L 4 Cyl Petrol 5sp Ma | anual               | 91EF011                       | ABCCEEHILL1234567       | Preventivo       | Superservice<br>Menus | Ť         |
| 2             | . Ultimi 30 giorni                           | 2WD 1.6L 4 Cyl Petrol 5sp Ma | anual               | 56CD78                        | AADDFFGGII1234567       | Preventivo       | Superservice<br>Menus | Î         |
|               | Intervallo date selezionato                  | 2WD 1.6L 4 Cvl Petrol 5sp Mi | anual               | 12AB34                        | ABCDEEGHU1234567        | Preventivo       | Superservice          | -         |

#### **CONSIGLI UTILI:**

- Cliccare sulle icone < > per sfogliare l'elenco dei preventivi salvati.
- Per eliminare un preventivo salvato, cliccare sull'icona 🧵 .

# SUPERSERVICE<sup>®</sup> Menus (2)<sup>®</sup>

Cliccare sulla scheda Preventivi (1)salvati per accedere ai preventivi salvati. Cercare i preventivi salvati in base (2)al nome del cliente, al VIN o al numero di immatricolazione. (3)Filtrare i preventivi salvati utilizzando l'elenco a discesa. Cliccare sull'icona 💳 per filtrare (4)i preventivi salvati in base a un intervallo di date. (5)Cliccare su una voce per aprire un preventivo salvato. Chiudere la schermata Preventivi (6)salvati. INF DRIVEN BY DATA.

### ASSISTENZA A VITA

Genera preventivi del costo di assistenza a vita per le operazioni di assistenza programmata e le riparazioni di manutenzione in base al tempo e alla distanza. Per i risultati migliori, identificare il veicolo in base al VIN. È possibile visualizzare il prezzo totale previsto e i costi mensili.

| Θ | L 450 SUV Sports 4WD<br>01230 · ABCDEFGHIJ1234567 | 5DR 2.6L 4 Cyl Pe<br>' · ABC123 | trol 5sp Manua  | l (2018 - 2020) |                 |                 |                 |                 |                 |                 |                                                  |                                                                                                    |                   |
|---|---------------------------------------------------|---------------------------------|-----------------|-----------------|-----------------|-----------------|-----------------|-----------------|-----------------|-----------------|--------------------------------------------------|----------------------------------------------------------------------------------------------------|-------------------|
| 2 |                                                   |                                 |                 |                 |                 |                 |                 |                 |                 |                 |                                                  |                                                                                                    |                   |
|   | Assistenza a vita                                 |                                 |                 |                 |                 |                 |                 |                 | Aggiungi        | operazione      | Rie                                              | pilogo dei prezzi                                                                                                    |                   |
|   | Descrizione                                       | 12M15k                          | 24M30K          | 36M45K          | 48M60K          | 60M75K          | 72M90K          | 84M105K         | 96M120K         | 108M135K        | Ope                                              | razioni di assistenza                                                                                                | programmata       |
|   | % IPC = 2,00%                                     |                                 | ~               | <b>Z</b>        |                 |                 |                 |                 |                 |                 | Man                                              | nodopera                                                                                                    |                   |
|   |                                                   | Operazione base                 | Operazione base | Operazione base | Operazione base | Operazione base | Operazione base | Operazione base | Operazione base | Operazione base | e O Rica                                         | imbi                                                                                                    |                   |
|   | Tempo (h)                                         | 0,40                            | 1,30            | 0,60            | 1,30            | 0,40            | 1,60            | 0,40            | 1,30            | 0,60            | )                                                | enali vari                                                                                                    |                   |
|   | Manodopera                                        | 48,00 €                         | 159,12 €        | 74,91 €         | 165,55 €        | 51,96 €         | 192,00 €        | 48,00 €         | 156,00 €        | 72,00           | E IVA                                            |                                                                                                    |                   |
|   | ✓ Ispezioni                                       |                                 |                 |                 |                 |                 |                 |                 |                 | Totale          | ale<br>oste incl.                                | 97                                                                                                    |                   |
|   | V Ricambi                                         | 15,00 €                         | 37,70 €         | 15,61 €         | 80,55 €         | 16,23 €         | 134,20 €        | 15,00 €         | 75,90 €         | 15,00           | £                                                |                                                                                                    |                   |
|   | ^ Materiali vari                                  | 57,25 €                         | 64,78 €         | 59,56 €         | 67,39 €         | 61,97 €         | 63,50 €         | 57,25 €         | 63,50 €         | 57,25           |                                                  |                                                                                                    |                   |
|   | SO - Smaltimento dell'olio                        | 5,00 €                          | 5,10 €          | 5,20 €          | 5,31 €          | 5,41 €          | 5,00 €          | 5,00 €          | 5,00 €          | 5,00            | E Cos                                            | sti di assistenza                                                                                                    |                   |
|   | FO - Materiali vari                               | 8,00 €                          | 8,16 €          | 8,32 €          | 8,49 €          | 8,66 €          | 8,00 €          | 8,00 €          | 8,00 €          | 8,00            | E I co:                                          | sti illustrati sono stat                                                                                             | i calcolati sulla |
|   | EO - Olio motore                                  | 29,25€                          | 29,84 €         | 30,43 €         | 31,04 €         | 31,66€          | 29,25€          | 29,25€          | 29,25€          | 29,25           | E dei e                                          | dati seguenti:<br>75                                                                                                 | i000 chilometri   |
|   | OF - Filtro dell'olio                             | 15,00 €                         | 15,30 €         | 15,61 €         | 15,92 €         | 16,24€          | 15,00€          | 15,00 €         | 15,00 €         | 15,00           | E Cos                                            | to mensile previsto                                                                                                  |                   |
|   | BFC - Fluido frizione e freni                     |                                 | 6,38 €          |                 | 6,63 €          |                 | 6,25 €          |                 | 6,25 €          |                 | Cos                                              | to previsto per chilon                                                                                               | netro (           |
|   | Totale escluse le imposte                         | 120,25€                         | 261,60 €        | 150,08 €        | 313,49 €        | 130,16 €        | 389,70 €        | 120,25€         | 295,40 €        | 144,25          |                                                  |                                                                                                    | Mo                |
|   | IVA                                               | 0,00 €                          | 0,00 €          | 0,00 €          | 0,00 €          | 0,00 €          | 0,00 €          | 0,00 €          | 0,00 €          | 0,00 (          |                                                  |                                                                                                    |                   |
|   | Totale imposte incluse                            | 120,25€                         | 261,60 €        | 150,08 €        | 313,49 €        | 130,16 €        | 389,70 €        | 120,25€         | 295,40 €        | 144,25          | e Opa                                            | zioni                                                                                                    |                   |
|   |                                                   |                                 |                 |                 |                 |                 |                 |                 |                 |                 | Catego<br>Mar<br>Tariff<br>Veic<br>Prezz<br>Veic | goria operazione<br>nutenzione programm<br>fa manodopera<br>coli commerciali<br>coli commerciali<br>coli commerciali | nata              |

#### **CONSIGLI UTILI:**

- Per stampare o esportare i costi di assistenza a vita, utilizzare l'elenco a discesa Azione.
- Per applicare gli adeguamenti IPC, selezionare la casella di controllo  $\square$  % IPC.
- Per aggiungere le operazioni di riparazione previste, cliccare Aggiungi operazione.

# SUPERSERVICE Menus

- Cliccare sull'icona sper aprire il modulo Assistenza a vita.
   Usare le caselle di controllo per
  - selezionare e deselezionare i servizi di assistenza programmata.
- (3) Espandere le linee Ispezioni, Ricambi e Materiali vari per visualizzare i dettagli.

4

5

6

- 4 Visualizzare ed espandere il Riepilogo dei prezzi.
- 5 Visualizzare o modificare i costi di assistenza previsti per mese e per chilometro.
- Scegliere la Categoria operazione, la Tariffa manodopera e il Prezzo dei ricambi.